# The Basketball Network

Online Registration

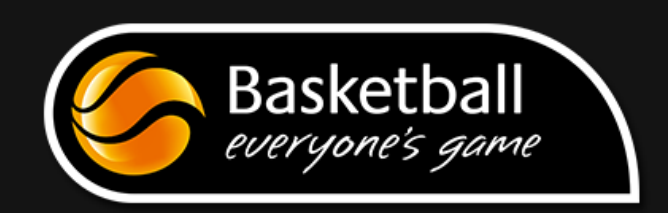

# Contents

| Contact Details                       |
|---------------------------------------|
| Basketball Registration Rules         |
| Checklist4                            |
| Database Configuration                |
| Permissions5                          |
| Field Configuration6                  |
| Member List Display6                  |
| Seasons6                              |
| User Management                       |
| A Registered Individual               |
| Build Association and Club Products8  |
| Review National Registration Form11   |
| Publication of Registration Form13    |
| Registration Category15               |
| Registration Status                   |
| Reports                               |
| Appendix A: Frequently Asked Question |

# **Contact Details**

Fox Sports Pulse Support support.foxsportspulse.com blog.sportingpulse.com passport.sportingpulse.com

If the matter is urgent contact 1300 139 970

# **Basketball Registration Rules**

- 1. Each participant involved in an affiliated association must be currently registered.
- 2. A participant's status must be recorded in "The Basketball Network", Basketball Australia's official registration system.
- 3. A participant must self-register into the system via the prescribed national form.
- 4. A player's registration status is determined by the state product purchased and the field 'date registered until' which will be automatically generated by the system on receipt of payment.
- 5. A player can have a primary and secondary association.
- 6. An Affiliated association will collect the prescribed State Sporting Organisation (SSO) Fee on behalf of the SSO unless a split payment model is agreed by the SSO.
- 7. Every affiliated association must offer online payments through the National Payment Gateway.

# Checklist

|            | Area                                                     | Club | Assoc  | BA &  |
|------------|----------------------------------------------------------|------|--------|-------|
|            | Alea                                                     | Club | ASSUC. | State |
| Before 16  | November 2015                                            |      |        |       |
|            | Build and enable National Registration Form              |      |        | R     |
|            | Add State Fields and Adjust Layout                       |      |        | R     |
|            | Add State Terms and Conditions                           |      |        | R     |
|            | Build State Based Products                               |      |        | R     |
|            | Apply State Based Products to National Registration Form |      |        | R     |
| Before 23  | November 2015                                            |      |        |       |
|            | Update Contacts. Details and Locator                     | R    | R      |       |
|            | Adjust Permissions                                       |      | R      |       |
|            | Adjust Field Configuration                               | R    | R      |       |
|            | Adjust Member List Display                               |      | 0      | R     |
|            | Adjust <u>Seasons</u>                                    |      | 0      | R     |
|            | Adjust <u>User Management</u>                            | R    | R      |       |
|            | Create Association and Club Products (optional)          | 0    | 0      |       |
|            | Review National Form                                     |      |        |       |
|            | Add fields (optional)                                    |      |        |       |
|            | Adjust Layout (optional)                                 |      |        |       |
|            | Add Terms and Conditions (optional)                      | R    | R      |       |
|            | Note: the Association must review before member clubs,   |      |        |       |
|            | as changes by the Association will impact the clubs      |      |        |       |
|            | layout.                                                  |      |        |       |
|            | Associations and Clubs Test Form                         |      |        |       |
|            | Associations are to facility approval from all member    | Б    | Р      |       |
|            | clubs and forward final registration form link to        | ĸ    | К      |       |
|            | amy.clarke@basketball.net.au                             |      |        |       |
| Before 30  | November 2015                                            |      |        |       |
|            | BQ Review Final Registration for each Association & Club |      |        | R     |
|            | Publication of Registration Form                         | R    | R      |       |
| Before 7 D | ecember 2015                                             |      |        |       |
|            | Activate 2015 Product Renewal linking to 2016 Product    |      |        | R     |

Further instructions on how to complete are available within the manual

Key R = Required O = Optional

### Database Configuration

Access to the database configuration is via the cog.

- Select the Cog
- Click Settings

It is important the options displayed here are revisited and reconfigured every competition season.

|           | SELECTION D | efault Basketball <i>i</i> | Associatio | in Tem | LEAGUE         |               |         |   |                                | ЯN           |
|-----------|-------------|----------------------------|------------|--------|----------------|---------------|---------|---|--------------------------------|--------------|
| Dashboard | Members     | Competitions               | Clubs      | Teams  | Communications | Registrations | Reports | Q |                                | $\mathbf{N}$ |
|           |             |                            |            |        |                |               |         |   | Settings                       | 5            |
|           |             |                            |            |        |                |               |         |   | User Management<br>Process Log | t<br>9       |
| Default   | Basketb     | all Associa                | tion le    | emplat | e              |               |         |   | Audit Log                      |              |
|           |             | etails <sub>Edit</sub>     |            |        |                |               |         |   |                                |              |

It is important to follow the start of competition season checklist when setting up a new season (prior to accepting player registrations and team entries).

| Dashboard     | Members          | Competitions                                     | Clubs                                                  | Teams                | Communications       | Registrations    | Reports                                                               |                      | Q                                                                                                    |                                                         |
|---------------|------------------|--------------------------------------------------|--------------------------------------------------------|----------------------|----------------------|------------------|-----------------------------------------------------------------------|----------------------|----------------------------------------------------------------------------------------------------|---------------------------------------------------------|
|               |                  |                                                  |                                                        |                      |                      |                  |                                                                       |                      |                                                                                                    | Settings<br>User Management<br>Process Log<br>Audit Log |
| Configu       | Iration          |                                                  |                                                        |                      |                      |                  |                                                                       |                      |                                                                                                    |                                                         |
| These configu | ration options a | allow you to modify t                            | he data and                                            | behaviour o          | of the system.       |                  |                                                                       |                      |                                                                                                    |                                                         |
| Manage Use    | ers and Security | Configur                                         | re Database                                            | Fields               | Change how info      | rmation displays | Setup Regis                                                           | strations            | Manage Competitions                                                                                          |                                                         |
| Permissie     | <u>Dns</u>       | • <u>Field</u><br>• <u>Hane</u><br>• <u>Memb</u> | m Fiolds<br>Configuratio<br>ge Lookap h<br>ser Package | n<br>ríormation<br>S | <u>Member List E</u> | Display          | Age Cree<br>• <u>Seasons</u><br>• <u>Transfer</u><br>• <u>Opt-Ins</u> | <del>Sentin</del> gs | Statistics Templates     Ladder Templates     Fixture Templates     Media Outlets     Finals Eligibility Set | i<br>ings                                               |

# Permissions

FSP Knowledge Base: Membership: Configuration - Permissions

| Allow Clubs to:                              |     |      |        |
|----------------------------------------------|-----|------|--------|
| Activate inactive Club<br>Members            |     |      |        |
| Record manual payments<br>for Teams          |     |      |        |
| Record manual payments<br>for Members        |     |      |        |
| Make Name Read Only<br>(below Leagues login) |     |      |        |
|                                              | Add | Edit | Delete |
| Members                                      |     |      | 2      |

#### **Field Configuration**

#### FSP Knowledge Base: Field Configuration

Review the fields set and adjust for any association specific field settings.

#### Member List Display

The Member List Display will set which fields are visible on the List Members screen. This is up to the Administrator and their requirements however it is recommended that "Date Registered Until" and "Last Recorded Game" are selected.

| Member List Fields                    |                |                                      |                                                                        |
|---------------------------------------|----------------|--------------------------------------|------------------------------------------------------------------------|
| Jse this screen to choose which field | s to display o | on your member list by dragging fiel | elds from the box on the left into the (box on the right). When you ha |
| Available Fields                      |                | Selected Fields                      | ]                                                                      |
| Farentyouarulan z purname             |                | 1. Eamily name                       |                                                                        |
| Passport Country of Issue             | 1              | 2 Logal Firstname                    |                                                                        |
| Passport Expiry Date                  |                | 2. Dete of Pirth                     |                                                                        |
| Passport Nationality                  |                | S. Date of Birth                     |                                                                        |
| Passport Number                       |                | 4. Phone (Mobile)                    |                                                                        |
| Phone (Home)                          |                | 5. Email                             |                                                                        |
| Phone (Work)                          |                | 6. Date Registered Until             |                                                                        |
| Photo Present?                        |                | 7. PLAYER:Last Recorded Game         | .e                                                                     |
| Place (Town) of Birth                 |                |                                      |                                                                        |
| PLAYER:Career Games                   |                |                                      |                                                                        |

#### Seasons

#### FSP Knowledge Base: Membership: Configuration - Seasons

Select Seasons > Adjust new registration season. Seasons should reflect the competition season not the registration period, with <u>year</u> followed by <u>descriptor [e.g. 2016 Winter]</u> this will ensure they display in chronological order.

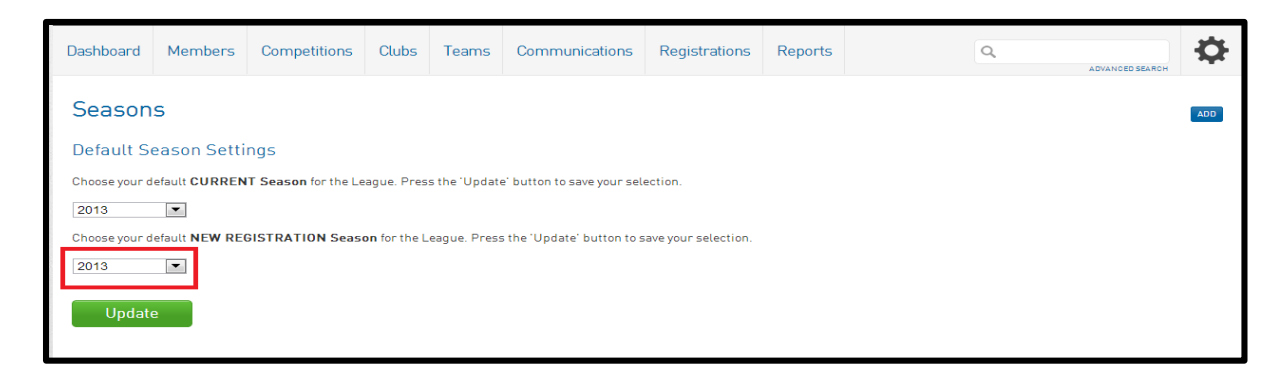

#### User Management

FSP Knowledge Base: Membership: Configuration - Permissions

| Allow Clubs to:                              |     |      |          |
|----------------------------------------------|-----|------|----------|
| Activate inactive Club<br>Members            |     |      |          |
| Record manual payments<br>for Teams          |     |      |          |
| Record manual payments<br>for Members        |     |      |          |
| Make Name Read Only<br>(below Leagues login) |     |      |          |
|                                              | Add | Edit | Delete   |
| Members                                      |     |      | <b>V</b> |
|                                              |     |      |          |

#### A Registered Individual

A registered individual is determined by using the following information;

- The State Product Purchased
- Date Registered Until

| Date Last Registered:  | 10/12/2012 |  |
|------------------------|------------|--|
| Date Registered Until: | 01/01/2013 |  |

The registration period is for a maximum of twelve months, but it can be less than this if a person registers during the registration period, example the registration period is 1 October to 30 September, and a person registers on the 1 December they would be due to re-registered on the 30 September. This registration type is referred to as 'common due date'.

Common date is a set date where all individuals within an association are due to renew their registration regardless of the last registered date.

There are many ways in which you can record whether an individual is registered or not, however, the steps shown in this guide ensure you comply with your State Sporting Organisations (SSO) registration system. With each step we will link to the FSP knowledge base as well as specific settings relevant to registering an individual.

**Build Association and Club Products** 

#### FSP Knowledge Base: Products (About)

You have the capacity to collect your association (and club) registration fees utilising the national registration form. The following will assist you in setting up your association products.

Screen 1: Details

This example demonstrates the ability to set two registration products based on age – Junior and Senior [see Appendix A for Schedule]

Notes: This product will register you from today and will expire on XXXX (replace with registered until date).

Product Reporting Season should reflect the calendar year not the competition season.

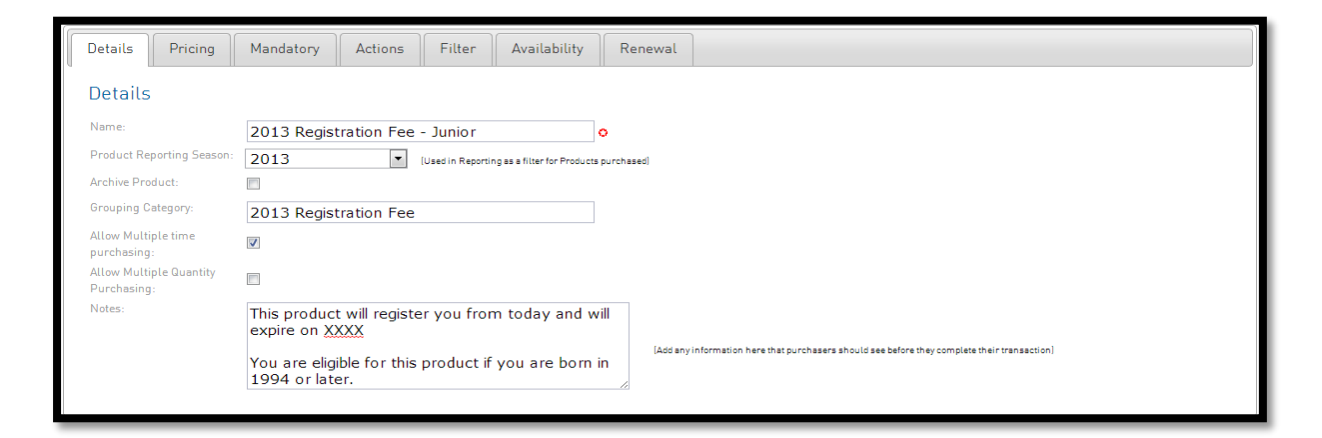

# Screen 2: Pricing

The pricing structure is determined by your Association.

| Details Pricing                          | Mandatory Actions Filter Availability Renewal                                              |
|------------------------------------------|--------------------------------------------------------------------------------------------|
| Pricing                                  |                                                                                            |
| Tax(GST) Description:                    | GST Included                                                                               |
| Minimum System Login to<br>change price: | League                                                                                     |
| Minimum System Login to<br>Sell Product: | League                                                                                     |
| Price:                                   | Single price (price is the same across all registrations, including family registrations). |
|                                          | Multiple prices (changes in the case of multiple, family, registrations.)                  |
| Single Pricing:                          | \$ 0.00                                                                                    |
| Multiple Pricing:                        | First Adult \$ 0.00 First Child \$ 0.00                                                    |
|                                          | Second Adult \$ 0.00 Second Child \$ 0.00                                                  |
|                                          | Third Adult \$0.00 Third Child \$0.00                                                      |
|                                          | Subsequent Adult \$ 0.00 Subsequent Child \$ 0.00                                          |
| Payment Split:                           | [Where the money is sent to upon successful online transaction]                            |

#### Screen 3: Mandatory

No mandatory products are required for registration.

Screen 4: Actions

Common Date: Set *Product Expiry* and *Member Registered Until* date to reflect common expiry date.

It is imperative that you do not use these settings for any other product created within your database as the number of registrants within your association is based on the Date Last Registered and Date Registered Until – both of which are automatically updated when a participant registers and pays for a BQ product.

| Details                   | Pricing                                                | Mandatory        | Actions       | Filter      | Availability | Renewal |  |  |  |  |  |
|---------------------------|--------------------------------------------------------|------------------|---------------|-------------|--------------|---------|--|--|--|--|--|
| Actions t                 | Actions to perform on successful payment               |                  |               |             |              |         |  |  |  |  |  |
| Set Product               | Expiry: to Month  for 365 (days from product purchase) |                  |               |             |              |         |  |  |  |  |  |
| Season Bas                | ed (Regist                                             | ration Season)   |               |             |              |         |  |  |  |  |  |
| Set Player Fina           | ancial:                                                |                  |               |             |              |         |  |  |  |  |  |
| Set Coach Fina            | ancial:                                                |                  |               |             |              |         |  |  |  |  |  |
| Set Financial:            |                                                        |                  |               |             |              |         |  |  |  |  |  |
| Set Season Me<br>Package: | mber                                                   |                  |               | •           |              |         |  |  |  |  |  |
| Non-Seasor                | n Based (O                                             | ver all seasons) |               |             |              |         |  |  |  |  |  |
| Set Member Ar<br>League:  | ctive in                                               |                  |               |             |              |         |  |  |  |  |  |
| Set Member Fi<br>Status:  | inancial                                               |                  |               |             |              |         |  |  |  |  |  |
| Set Membersh<br>to:       | nip Package                                            | 2013 Regist      | tered Memb    | er 💌        |              |         |  |  |  |  |  |
| Set Member                | Registered                                             | to M             | onth 💌        | (dd+m       | an-yyyyd     |         |  |  |  |  |  |
| ontre.                    |                                                        | ог               |               |             |              |         |  |  |  |  |  |
|                           |                                                        | for 365 (da      | ays from regi | stration da | te)          |         |  |  |  |  |  |
|                           |                                                        |                  |               |             |              |         |  |  |  |  |  |

#### Screen 5: Filter

Filter should be used when a product is only available to participants based on age, gender, or membership type.

It is recommended that you always have maximum and minimum ages regardless to minimise the likely hood of members entering incorrect data, for example YOB being 2016.

These filters will need to be set for is your association levy is based on age.

| Details                 | Pricing                         | Mandatory                                                                        | Actions                        | Filter                       | Availability                          | Renewal                                                                                                    |
|-------------------------|---------------------------------|----------------------------------------------------------------------------------|--------------------------------|------------------------------|---------------------------------------|----------------------------------------------------------------------------------------------------|
| Automa                  | atically Fi                     | lter Produc                                                                      | t Selection                    | n                            |                                       |                                                                                                    |
| Use these<br>date of bi | fields to au<br>rth fields to : | tomatically shov<br>show products o                                              | v some produ<br>nly relevant t | cts. If you t<br>o individua | tick 'Coach' ther<br>Is under or over | 1 this product will only show to people trying to register as a coach. Similarly you could use the<br>° a certain age. |
| Member Ge               | nder:                           | Any 💌                                                                            |                                |                              |                                       |                                                                                                    |
| Minimum D               | I0B:                            | 01 Jan                                                                           | ▼ 1994                         | <b>c</b> 0la                 | ler end of Date F                     | Range (eg 01 - Jan - 1970)                                                                                             |
| Maximum [               | 00B:                            | 31 Dec                                                                           | ▼ 2009                         | C You                        | unger end of Dat                      | te Range (eg 31 - Dec - 2000)                                                                                          |
| Member typ<br>(Any of)  | ре:                             | <ul> <li>Player</li> <li>Coach</li> <li>Match Offic</li> <li>Official</li> </ul> | ial                            |                              |                                       |                                                                                                    |

#### Screen 6: Availability

This feature must be set to ensure you don't sell a product outside the prescribed date range. It will also ensure that no manual action is required to change over the desired product on the registration form.

| Details Pricing                                  | Mandatory Actions Filter Availability Renewal                                                                  |
|--------------------------------------------------|----------------------------------------------------------------------------------------------------|
| Product Availab                                  | ility                                                                                                    |
| If left blank the produ                          | ct will be available all the time.                                                                             |
| Product available from:<br>Product available to: | 1       Jan       2014       00       24 nour time         31       Dec       2014       00       24 nour time |
|                                                  |                                                                                                    |

#### Screen 7: Renewal

The text here should be configured to reflect the individual requirements of your association; however the following can be used as a default;

Your registration is due to expire in XX days. The easiest and most efficient way to renew is register and pay online by selecting the link. Your details will appear prepopulated in the online registration form and all you will need to do is update if necessary. It is important that you renew your registration before your expiration date – as failure to do so will see your registration expire and your insurance lapse. Should you have any questions please throughout this process please do not hesitate to contact: <insert contact details>

#### Notes;

You can link the single BQ product to multiple association products, e.g. the product can be linked to Association Winter Season Registration and Association Summer Season Registration.

When a person purchases the BQ product once the system will recognise this and will not prompt them to purchase the product again should they return for the second season, e.g. when Mary Smith registered for the first time she purchased the Association Winter Season Registration and a 2016 BQ Registration. When Mary returned to play for the next competition she <u>logged onto an online registration form and used her email and password</u>. Mary then purchased the Association Summer Season Registration but was not required to purchase another 2016 BQ Registration.

However if a person doesn't log on and registers as a new person it will force them to repurchase this product again, e.g. when Mary Smith returned to play for Summer she had forgotten her email address and password so registered as a new participant and was require to purchase both an Association Summer Season Registration and a 2016 BQ Registration.

Mandatory products is only active for self-registration through an online registration form.

Repeat for additional association products,

To build club products navigate to the required club and repeat the above process.

- Select Clubs
- Click List Clubs

| <b>fi</b> 1 | LEVEL SELECTION     | Launceston Senior | r Basketba              | ll Leag        | LEAGUE         |              |           |                            |                 | <b>К Л</b><br>И И |
|-------------|---------------------|-------------------|-------------------------|----------------|----------------|--------------|-----------|----------------------------|-----------------|-------------------|
| Dashbo      | oard Members        | Competitions      | Clubs                   | Teams          | Communications | Registration | s Reports | ٩                          |                 | Ф                 |
|             |                     |                   | List Clubs<br>Club Cham | npionships     |                |              |           |                            | ADVANCED SEARCH |                   |
| Clu         | bs in Leagu         | e                 |                         |                |                |              |           |                            | I               | ADD               |
|             |                     |                   |                         |                |                |              |           | Showing - Name including   | Active          | •                 |
|             | Name                |                   | с                       | ontact         |                | Ph           | one       | Email                      | Active?         |                   |
| ĘQ          | City                |                   | J                       | ohn Purser     |                | 63           | 273282    | noreply@foxsportspulse.com | ≤               |                   |
| Ę           | Devils              |                   | D                       | Ionna Mitchell |                | 04           | 09526905  | noreply@foxsportspulse.com |                 |                   |
| ĒQ          | Japara              |                   | V                       | anessa Wyllie  |                |              |           | noreply@foxsportspulse.com | <b>S</b>        |                   |
| ĒQ          | Launceston Tornadoe | 5                 | S                       | hannon Anis    |                |              |           | noreply@foxsportspulse.com | <b>S</b>        |                   |
| EQ.         | Rebels              |                   | C                       | hris Oliver    |                |              |           | noreply@foxsportspulse.com |                 |                   |
| EQ.         | Saints              |                   | B                       | arbara Prewe   | ir.            |              |           | noreply@foxsportspulse.com |                 |                   |
| EQ.         | Trojans             |                   | V                       | anessa Auste   | n              |              |           | noreply@foxsportspulse.com | <b>N</b>        |                   |

Ensure you are at club level before proceeding.

| tev      | EL SELECTION | Devils            |       | CLUB 💽         |               |         |   |                 | K N<br>N |
|----------|--------------|-------------------|-------|----------------|---------------|---------|---|-----------------|----------|
| Dashboar | d Members    | 5 Comp Management | Teams | Communications | Registrations | Reports | ٩ | ADVANCED SEARCH | ≎        |

#### **Review National Registration Form**

To review the National Registration Form

- Select Registrations
- Click Registration Form
- Find Parent Body Forms > Member to Club Form
- Click Edit

| Parent Body Forms             |                |         |      |      |
|-------------------------------|----------------|---------|------|------|
| BA National Registration Form | Member to Club | PRIMARY | View | Edit |

Adjust Fields (if required)

There are a standard set of fields defined by Basketball Australia and Basketball Queensland that will appear on the National Registration Form. As an association you have a capacity to add a new field (e.g. Preferred Name) or upgrade an existing field (e.g. Parent/Guardian 1 Mobile from editable to compulsory).

If you add fields ensure that they are placed in the most logical location on the form via Layout.

Add Association and Club Products (if applicable)

Scroll down and locate the relevant association and club products.

- Active the product will appear on the form subject to filters and availability.
- Mandatory will be required to be purchased by the individual subject to filters and availability.
- Sequence the order in which the will appear on the registration form.

| Active   | Mandatory i | Sequence i | Group                                 | Product Name                                    | Price | Created By          |
|----------|-------------|------------|---------------------------------------|-------------------------------------------------|-------|---------------------|
|          |             |            | AutoTest                              | Multi-Priced National Product                   | 0.00  | National Federation |
|          |             |            | 2016 Basketball Tasmania Registration | Non-Playing Official                            | 0.00  | State               |
|          |             |            | 2016 Basketball Tasmania Registration | Player - Junior to Senior Upgrade               | 5.00  | State               |
|          |             |            | 2016 Basketball Tasmania Registration | Player - U/10 & U/12                            | 30.00 | State               |
|          |             |            | 2016 Basketball Tasmania Registration | Player - U/14 to U/18                           | 50.00 | State               |
|          |             |            | 2016 Basketball Tasmania Registration | Player - U/20 & Senior                          | 55.00 | State               |
|          |             |            | 2015 Membership                       | St Hellens Senior Basketball Registration       | 57.50 | League              |
| •        |             |            | 2015 Membership                       | St Hellens U/12 Basketball Registration         | 45.00 | League              |
| <b>V</b> |             |            | 2015 Membership                       | St Hellens U/18 to U/14 Basketball Registration | 55.00 | League              |

# Publication of Registration Form

By publishing your registration form either through the FSP Standard Website widget or by publishing a direct link you are providing your registrants with the ability to self-register. Whilst this is the preferred means of registering, the next step will show you how to manually add or edit a member.

An individual can be directed to your registration form at any time by providing them with a hyperlink to the registration forms URL.

# Registration Form URL

Open your registration form by selecting view

| 2014 BQ Standard Registration Form (#33347)          | Member to Association | <u>View</u> | <u>Edit</u> | ĥ | \$ | 8 |
|------------------------------------------------------|-----------------------|-------------|-------------|---|----|---|
| 2014 BQ Short-term Player Registration Form (#34023) | Member to Association | View        | <u>Edit</u> | ĥ | ₼  | 6 |

Ensure you are on the first page of your registration form, this will be indicated in the URL as the form ID is displayed. Select the entire URL and copy this can then be pasted where you require (email, website, etc)

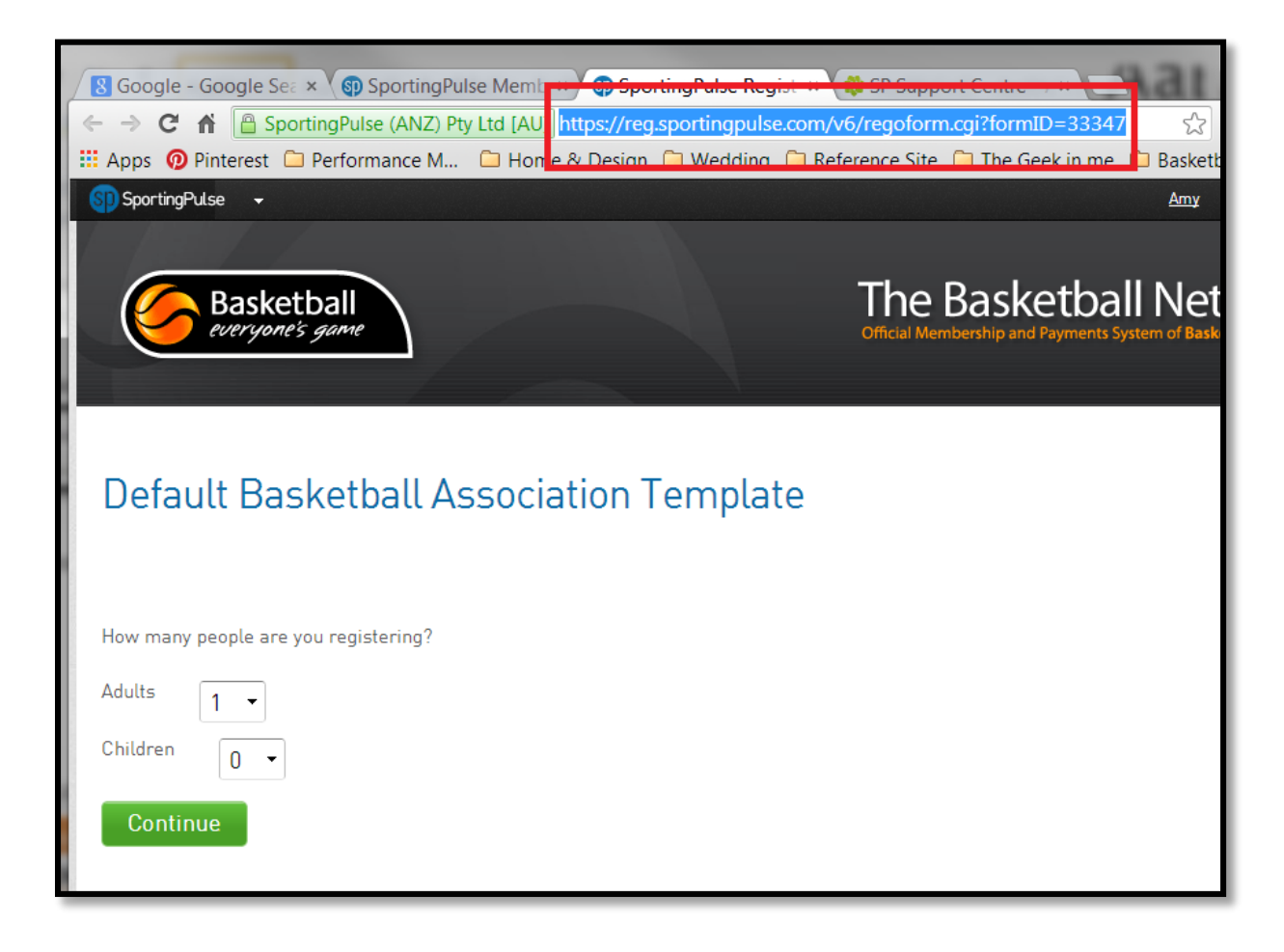

URL for Registration NRS Widget

Scroll to the bottom of your website and click 'Site Editor'.

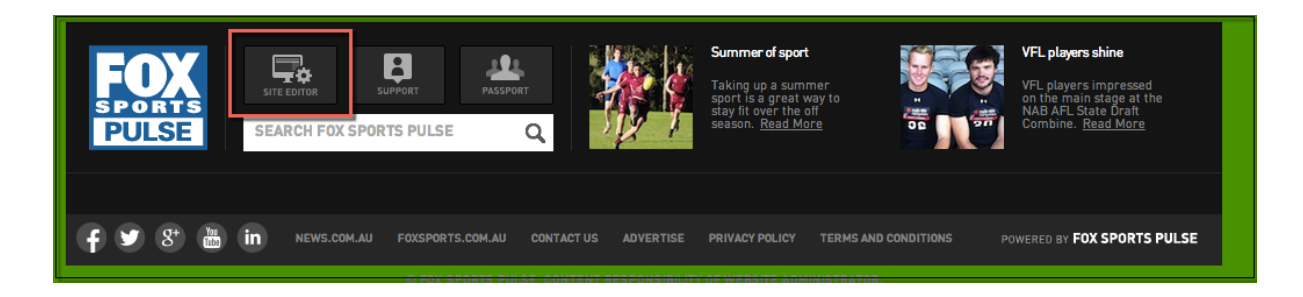

#### Click 'Widget Manager'.

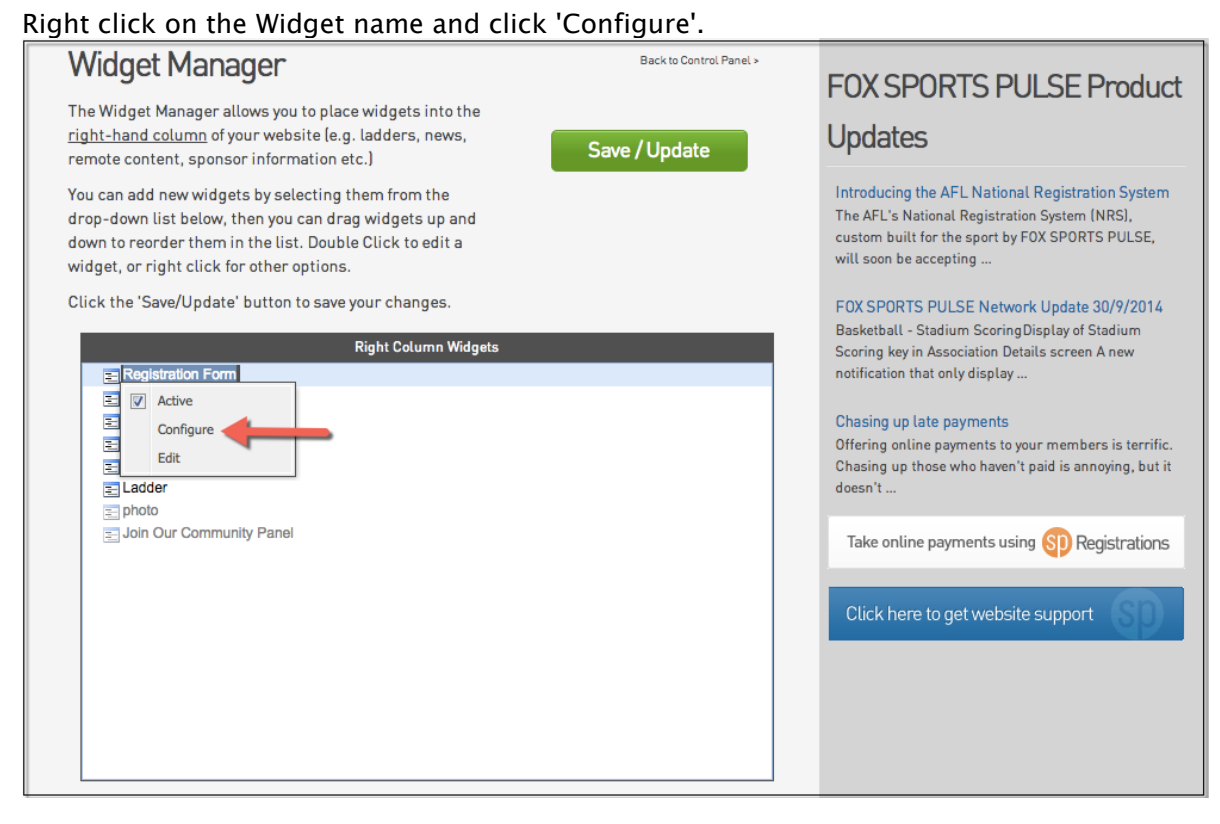

Click on the box underneath 'Version' and ensure that 'National Registration Form' is highlighted. Click 'Save Configuration'.

| Display Borders on Images     Introducing the AFL National Registration Syst<br>custom built for the sport by FOX SPI<br>will soon be accepting       Show form caption     will soon be accepting       No =     FOX SPORTS PULSE Network Upd<br>Basketball - Stadium Scoring/Display<br>Scoring key in Association Details scor<br>notification that only display       Production<br>Beta<br>National Registration Form     Chesing up late payments | E Product                                   |  |
|----------------------------------------------------------------------------------------------------|---------------------------------------------|--|
| Show form caption will soon be accepting<br>No =<br>Production<br>Production<br>Beta<br>National Registration Form<br>Chasing up late payments<br>Chasing up late payments                                                                                                    | itration System<br>am (NRS),<br>ORTS PULSE, |  |
| Production Scoring key in Association Details scr<br>DSFLAY Retain that only display<br>National Registration Form Chasing up late payments                                                                                                    | ate 30/9/2014                               |  |
|                                                                                                    | een A new                                   |  |
| SETTINGS SetTINGS SetTINGS Save Configuration Save Configuration                                                                                                    | nbers is terrific.<br>annoying, but it      |  |
| Return to Widget Manager'                                                                                                    | Registrations                               |  |

Return to Widget Manager by clicking 'Return to your website' at the top of the page and navigate to widget editor. This time right click on the Widget name and click 'Edit'.

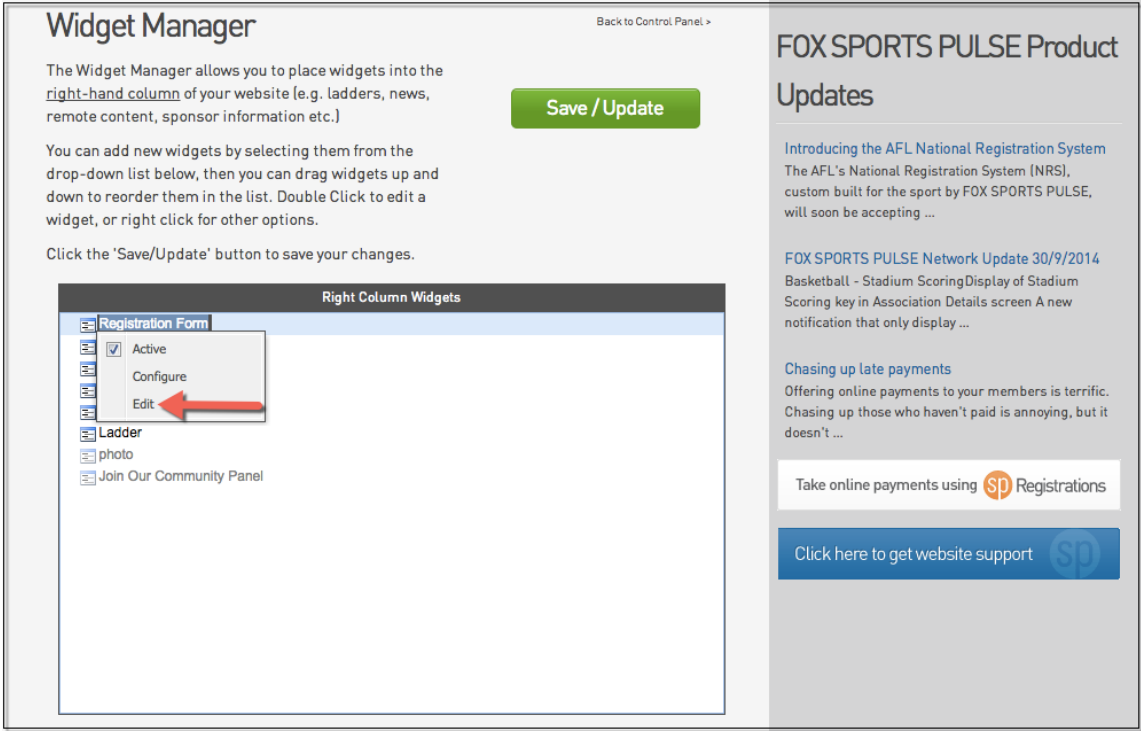

Copy and Paste the URL from your NRS Registration Form in to the box provided below and click 'Update'.

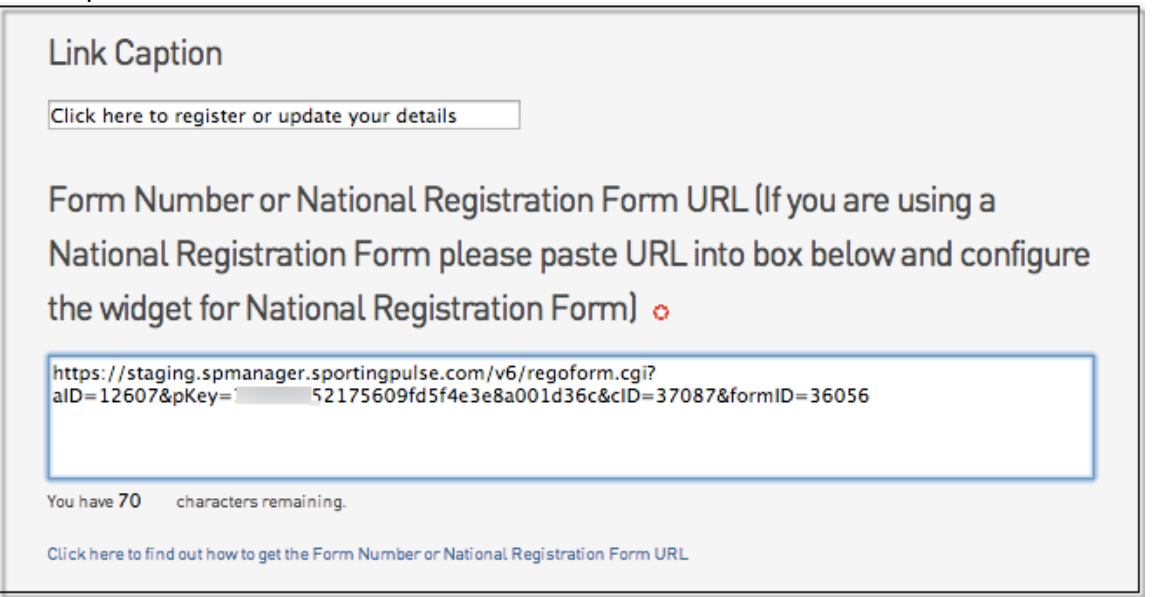

#### Secondary Registration

To sell a secondary registration the person must purchase the relevant Secondary Registration product.

#### Selling a secondary registration

When selling a Secondary Registration it is the responsibility of the association to ensure they validate the individual's primary registration through a proof of receipt. As a result secondary registrations should not be sold online through a public registration form. However we recommend you create a second registration form and email it to those persons who provide proof of registration.

A copy of the individuals primary registration receipt must be uploaded against the individual's profile.

| Amy Clarke             |                   |                   |  |  |  |  |  |  |
|------------------------|-------------------|-------------------|--|--|--|--|--|--|
|                        | Member Detail Su  | mmary <u>Edit</u> |  |  |  |  |  |  |
|                        | Gender:           | Female            |  |  |  |  |  |  |
|                        | Date of Birth:    | 31/08/1981        |  |  |  |  |  |  |
|                        | Country of Birth: | AUSTRALIA         |  |  |  |  |  |  |
| Add Photo              |                   |                   |  |  |  |  |  |  |
| Documents              |                   |                   |  |  |  |  |  |  |
| No Documents available |                   |                   |  |  |  |  |  |  |
| ADD DOCUMENT           |                   |                   |  |  |  |  |  |  |

# **Registration Status**

Once you have captured an individual's registration details there are several ways you are able to then report on this information, communicate to those whose registration is due, as well as enforce compliance for unregistered players.

Checking an Individuals Record

See Add / Edit Member The registered until field will indicate to you if an individual is registered of not, this can then be verified by reviewing their transaction log.

| Dashboard       Types       Transactions       Tags       Tribunal       Member History         MARKAS DUPLICAT       MARKAS DUPLICAT       MARKAS DUPLICAT         MARKAS DUPLICAT       MARKAS DUPLICAT       MARKAS DUPLICAT       MARKAS DUPLICAT         MARKAS DUPLICAT       MARKAS DUPLICAT       MARKAS DUPLICAT       MARKAS DUPLICAT         Markas Duplication       Member Detail Summary Edit       Contact Details Edit       Member Detail Seator       Registered       Registered       Registered       Player         Deter I Birth:       31/08/1981       Contact Details Edit       Member Detail Summary Edit       Date Registered       25/09/2014       Thiburg       Registered       Member Details         A Photo       Date of Birth:       31/08/1981       Contact Details       Edit         Date Registered       25/09/2014       Thiburg         Last Updated       25/09/2014       Thiburg | H LEVEL S | SELECTION            | Amy Clarke             |          |          | MEMBER               | ۰ 🗖                   |                                 |                          |                                        |         |         | K X<br>K X |
|----------------------------------------------------------------------------------------------------|-----------|----------------------|------------------------|----------|----------|----------------------|-----------------------|---------------------------------|--------------------------|----------------------------------------|---------|---------|------------|
| Member Detail Summary Edit       Contact Details Edit       Registered       Z5/09/2014         Ad Photo       Last Updated       25/09/2014       • Player                                                                                                    | Dashboard | Types                | Transactions           | Tags     | Tribunal | Member His           | story                 |                                 |                          |                                        |         |         | ¢          |
| Member Detail Summary Edit     Contact Details Edit     Registered       Gender:     Female     Other Details     Add Photo       Add Photo     J1/08/1981     Date Registered     25/09/2014       Last Updated     25/09/2013     • Player                                                                                                    | Amy       | v Cla                |                        | )2052235 | 5        |                      |                       |                                 |                          | MARK AS DUPLIC                         | ATE ME  | MBER CA | RDS        |
| Gender:     Female       Date of Birth:     31/08/1981       Other DetailS<br>Date Registered<br>Until     Date Registered<br>25/09/2014       Last Updated     25/09/2013                                                                                                    |           |                      | Membe                  | r Detail | Summary  | Edit                 | Со                    | ntact Details <sub>Edit</sub>   |                          | Registere                              | d       |         |            |
| Last Updated 25/09/2013                                                                                                    |           |                      | Gender:<br>Date of Bir | th:      |          | Female<br>31/08/1981 | Oth<br>Date<br>Unti   | ner Details<br>¤Registered<br>L | 25/09/2014               | Registered in Current Season: • Player | 2013 as |         |            |
| Date Created     25/09/2013       No Documents available     Online                                                                                                    | No Docume | ents<br>ents availab | le                     |          |          |                      | Last<br>Date<br>Onlii | : Updated<br>e Created<br>ne    | 25/09/2013<br>25/09/2013 |                                        |         |         |            |

| Ħ              | LEVEL SE | LECTION    | Amy Clarke     |          |                   | MEMBER    | MBER 💽     |            |            |                  |     |       |              |   |
|----------------|----------|------------|----------------|----------|-------------------|-----------|------------|------------|------------|------------------|-----|-------|--------------|---|
| Dashb          | oard     | Types      | Transaction    | s Tags   | Tribunal          | Transfers | Member     | History S  | Statistics |                  |     |       |              | ₽ |
| Tra            | nsac     | tions      |                |          |                   |           |            |            |            |                  |     |       | ADD TRANS    |   |
|                | Invoice  | Nu Iter    | n Name         | Quantity | Assoc Name        | Amount    | Start      | End        | Status     |                  | Pay | Notes | View Receipt |   |
| EQ.            | 4024132  | 2 201      | 4 Registration | 1        | Default Basketbal | 5.00      | 27/09/2013 | 27/09/2014 | Paid       | View Payment Rec |     |       | View Receipt |   |
| <u>List Al</u> | l Paymer | nt Records | 2              |          |                   |           |            |            |            |                  |     |       |              |   |

# Reports

# FSP Knowledge Base: Reports

#### Report 1 Registered Individuals by Product with financial information

| <ul> <li>Personal Details</li> </ul>             | Salactad Fields                                                                                            |
|--------------------------------------------------|----------------------------------------------------------------------------------------------------|
| ▶ Parent/Guardian                                |                                                                                                    |
| ▶ Contact Details                                | First Name Remove x                                                                                        |
| ► Interests                                      | Filter:                                                                                                    |
| <ul> <li>Identifications</li> </ul>              | C Family Name Remove x                                                                                     |
| ▶ Financial                                      | Filter:                                                                                                    |
| <ul> <li>Medical</li> </ul>                      | Product Remove 👔                                                                                           |
| <ul> <li>Other Fields</li> </ul>                 | Filter : Equals  2013 Registration Fee - 2013 Registration Fee - Junior X 2013 Registration Fee - Senior X |
| <ul> <li>Member Type - Player</li> </ul>         |                                                                                                    |
| <ul> <li>Member Type - Coach</li> </ul>          | V Payment Date                                                                                             |
| <ul> <li>Member Type - Match Official</li> </ul> |                                                                                                    |
| <ul> <li>Member Type - Official</li> </ul>       | V Payment Type                                                                                             |
| <ul> <li>Member Type - Misc</li> </ul>           |                                                                                                    |
| <ul> <li>Seasons</li> </ul>                      | V Line Item Total                                                                                          |
| <ul> <li>Affiliations</li> </ul>                 |                                                                                                    |
|                                                  |                                                                                                    |
| Transaction ID                                   |                                                                                                    |
| Product Reporting Season                         | Options                                                                                                    |
| Product Group                                    | Show 🕘 Unique Records Only 🔘 Summary Data 🔘 All Records                                                    |
|                                                  | Sort by FIBA ID Number                                                                                     |
| Transaction Date                                 | Secondary sort by None   Ascending                                                                         |
| Transaction Status                               | Group By No Grouping                                                                                       |
| Transaction Notes                                |                                                                                                    |
| Payment Record Notes                             | Report Output                                                                                              |
| Payment Log ID                                   | Choose how you want to receive the data from this report.                                                  |
| Manual Receipt Reference                         | Display     Open the report for viewing on the screen.                                                     |
| ► Security                                       | Email     Email                                                                                            |

Report 2 Unregistered Individuals by Last Recorded League Game.

| Note: Registered | Until Date | must be l | ess than | Last Record | ed League | Game |
|------------------|------------|-----------|----------|-------------|-----------|------|
|------------------|------------|-----------|----------|-------------|-----------|------|

| <ul> <li>Personal Details</li> </ul>     | Selected Fields                                                                                                    |
|------------------------------------------|----------------------------------------------------------------------------------------------------|
| <ul> <li>Parent/Guardian</li> </ul>      |                                                                                                    |
| Contact Details                          | First Name Remove x                                                                                                    |
| Interests                                | Filter :                                                                                                    |
| <ul> <li>Identifications</li> </ul>      | Remove 👔                                                                                                    |
| ▶ Financial                              | Filter :                                                                                                    |
| <ul> <li>Medical</li> </ul>              | Panistaned Itali     Bamos (v)                                                                                                    |
| <ul> <li>Other Fields</li> </ul>         | Filter: Less Than 💌 28/03/2013 (dd/mm/yyyy)                                                                                                    |
| <ul> <li>Member Type - Player</li> </ul> |                                                                                                    |
| League Career Games                      | Image: Construction of the second decomposition of the second decomposition of the second decompo |
| Senior ?<br>Veteran ?                    | Run Report                                                                                                    |

Report 3 Fund Received Report

| Finance > Funds Received Report | Finance | port | Repo | rt |
|---------------------------------|---------|------|------|----|
|---------------------------------|---------|------|------|----|

| ✓ Details        | Selected Fields                                    |
|------------------|----------------------------------------------------|
| Transaction ID   |                                                    |
| Payment For      | Pata Funde Sant hy SP Remove 👔                     |
| Payment For ID   | Filter: Equals ■ 08/09/2013 (dd/mm/yyyy)           |
| Payment Log ID   |                                                    |
| Payment Date     | Product Remove X                                   |
| Distribution ID  | Filter:                                            |
| SP Invoice Run   |                                                    |
| League           | Payment From Remove (X)                            |
| Club Payment for |                                                    |
| Transaction Club | Money Received (after fees)                        |
| Line Item Total  | Filter :                                           |
|                  |                                                    |
|                  | Run Report                                         |
|                  |                                                    |
|                  | Options                                            |
|                  | Show Ourique Records Only Summary Data All Records |
|                  | Sort by Product   Ascending                        |

To communicate collectively to the group of individuals listed in the report you can then save the report and communicate via remembered report.

Scoresheets and Stadium Scoring

For both when an individual's registered until date is less than the date game played a "U" will appear next to their name indicating that they are 'unregistered'.

# Appendix A: Frequently Asked Question

Why do we assign a product to an individual and not just update their registered until field? Products provide us with a historical log with information on when the person last registered financial information (if required) and a complete history of previous registrations. However, the "registered until field" is overwritten with every renewal, and therefore does not provide administrators with a clear history.

We only have "last registered date" recorded against our members, how do we communicate to them to renew their membership.

Whilst the 'renewal' in product setup will be the best process to use in future until your member has an initial product recorded against their registration details you won't be able to use this feature.

In the meantime we suggest your generate a report, capturing those individuals with a date last registered more than 12 months ago. Note – your parameters for Date Last Registered may vary depending on your association's requirements, and the date that you run the report.

| Selected Fields                                            |               |
|------------------------------------------------------------|---------------|
| First Name Filter :                                        | Remove X      |
| Family Name Filter :                                       | Remove X      |
| Last Registered Filter: Less Than  31/12/2012 (dd/mm/yyyy) | <u>Remove</u> |
| Email     Filter :                                         | Remove X      |
| Run Report                                                 |               |

Once you are confident that you have created the correct report - save it.

| Saved Reports |  |
|---------------|--|
| SAVE          |  |

You can then send a message directly to these individuals through communicator.

Manual Publication 28 October 2015

Ensure you put a link to the registration form URL in the body of the email (see Publication of a Registration Form).

| LEVEL SELECTION Default Basketball Association              |             |                                                            |       |       |                |               |
|-------------------------------------------------------------|-------------|------------------------------------------------------------|-------|-------|----------------|---------------|
| Dashboard                                                   | Members     | Competitions                                               | Clubs | Teams | Communications | Registrations |
| Communicator - Options<br>Select from the options below:-   |             |                                                            |       |       |                |               |
| Sen                                                         | Create an   | Create and send a message to your members via email or sms |       |       |                |               |
| Tea                                                         | Send pres   | Send preset team entry invitations to existing team        |       |       |                |               |
| Mem                                                         | S Send pres | Send preset member entry invitations to existing members   |       |       |                |               |
| Manage Custom Groups Set up and manage communication groups |             |                                                            |       |       |                |               |

# **Communicator - Specify Recipients**

Select who you want to send the message to:

# Recipient Options

| Membership Group | These groups are created based on Member types and organisational contacts |
|------------------|----------------------------------------------------------------------------|
| Custom Group     | These groups are created manually.                                         |
| Saved Report     | These groups are created based on the results of Saved Reports.            |

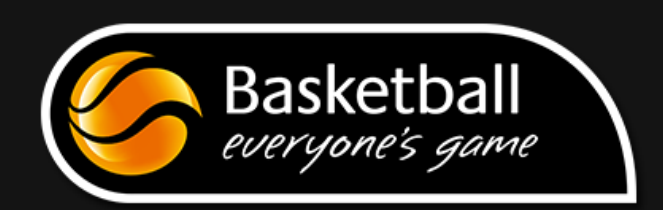